Value Segment Solutions

-1/4- FSN86000255A

July 2018

# **URGENT - Medical Device Correction**

## Philips SureSigns VS & VM Monitors, and View Station (VSV) User Maintenance of Lithium Ion Batteries

Dear Customer,

A problem has been detected in the Philips SureSigns Monitors (VS2/3/4, VM3/4/6/8 & VSV), that, if it were to re-occur, could pose a risk for patients or users. This Field Safety Notice is intended to inform you about:

- what the problem is and under what circumstances it can occur
- the actions that should be taken by the customer / user in order to prevent risks for patients or users
- the actions planned by Philips to correct the problem.

## This document contains important information for the continued safe and proper use of your equipment

Please review the following information with all members of your staff who need to be aware of the contents of this communication. It is important to understand the implications of this communication.

Please retain a copy with the equipment Instruction for Use.

Philips has received several reports in which SureSigns monitors with lithium ion batteries that have exceeded their specified replacement interval have overheated or ignited. These batteries should be replaced every 3 years or upon reaching 300 charge-discharge cycles. Although the monitors can display the battery's status, the existing labeling for these monitors does not include full instructions on when to replace the batteries or the potential hazards if they fail to do so. Philips is therefore issuing a SureSigns Monitors (VS2/3/4, VM3/4/6/8 & VSV) Service Guide addendum with information to assist with managing the battery and its replacement. The Service Guide Addendum is included with this letter.

Please refer to the following pages, which provide information on how to identify affected devices and instructions for actions to be taken. Follow the "Action to be taken by Customer/User" section of the notice. This notice has been reported to the appropriate Regulatory Agency.

Additionally, Philips is developing a system software update for the SureSign monitors that will make it easier for users to manage the monitors' battery over its lifetime. You will be notified when the software update is available. In the interim it is safe to use your monitor if the directions in this notice, the *Instructions for Use* and the *Service Guide addendum* are followed.

Philips sincerely regrets the inconvenience that this may cause you. Your satisfaction with Philips' products and with our response to this issue is very important to us. Please contact *your local Philips representative* with questions or concerns about this correction:

#### 0800 80 3000

Sincerely,

~5 He

Yini He Director of Quality and Regulatory Affairs

| AFFECTED PRODUCTS | The affected proc<br>manufactured thr<br>power and have b | lucts are all SureSigns Monitors and Viewing Stati<br>ough May 3, 2018 that are capable of operating u<br>patteries presently installed. | ions<br>nder battery |
|-------------------|-----------------------------------------------------------|----------------------------------------------------------------------------------------------------|----------------------|
|                   | Specifically, the fo                                      | bllowing SureSigns Vital Signs Monitors with softw                                                                                       | /are releases        |
|                   | Product                                                   | Description                                                                                                    |                      |
|                   | 863069                                                    | SureSigns VS3 NBP                                                                                                    |                      |
|                   | 863070                                                    | SureSigns VS3 NBP, Temp                                                                                                    |                      |
|                   | 863071                                                    | SureSigns VS3 NBP, SpO2                                                                                                    |                      |
|                   | 863072                                                    | SureSigns VS3 NBP, SpO2, Rec                                                                                                    |                      |
|                   | 863073                                                    | SureSigns VS3 NBP, SpO2, Temp                                                                                                    |                      |
|                   | 863074                                                    | SureSigns VS3 NBP, SpO2, Temp, Rec                                                                                                    |                      |
|                   | 863079                                                    | SureSigns VS2 NBP                                                                                                    |                      |
|                   | 863080                                                    | SureSigns VS2 NBP, SPO2                                                                                                    |                      |
|                   | 863081                                                    | SureSigns VS2 NBP, SpO2, Temp                                                                                                    |                      |
|                   | 863082                                                    | SureSigns VS2 NBP, SpO2, Temp, Rec                                                                                                    |                      |
|                   | 863283                                                    | SureSigns VS4 NBP, SPO2                                                                                                    |                      |
|                   | 863286                                                    | SureSigns VS4 Government Bundle                                                                                                    |                      |
|                   | Additionally, the for to and including A Product          | ollowing SureSigns Patient Monitors with software<br>0.03.96.<br>Description                                                             | ereleases up         |
|                   | 863063                                                    | SureSigns VM 4 Patient Monitor                                                                                                    |                      |
|                   | 863064                                                    | SureSigns VM 6 Patient Monitor                                                                                                    |                      |
|                   | 863065                                                    | SureSigns VM 6 Patient Monitor                                                                                                    |                      |
|                   | 863066                                                    | SureSigns VM 8 Patient Monitor                                                                                                    |                      |
|                   | 863068                                                    | SureSigns VM 8 Patient Monitor                                                                                                    |                      |
|                   | 863077                                                    | SureSigns VM 3 Patient Monitor                                                                                                    |                      |
|                   | 863085                                                    | SureSigns VM 4 Patient Monitor                                                                                                    |                      |
|                   | 863086                                                    | SureSigns VM 6 Patient Monitor                                                                                                    |                      |
|                   | 863317                                                    | SureSigns VM 8 SE Patient Monitor                                                                                                    |                      |
|                   | 863287                                                    | SureSigns VM4 Government Bundle                                                                                                    |                      |
|                   | 863288                                                    | SureSigns VM6 Government Bundle                                                                                                    |                      |
|                   | 863289                                                    | SureSigns VM8 Government Bundle                                                                                                    |                      |
|                   | Lastly, the followin and including A.0                    | ng SureSigns View Station (VSV) with software re<br>0.50.                                                                                | leases up to         |
|                   | Product                                                   | Description                                                                                                    |                      |
|                   | 863067                                                    | Vital Signs View Station (VSV)                                                                                                    |                      |
|                   | NOTE: The VSi (8<br>(863264, 863265                       | 863275, 863276, 863277), VS2+ (863278, 863279<br>, 863266) are not affected by this Field Safety Not                                     | 9) and VM1<br>tice.  |

| PROBLEM<br>DESCRIPTION               | Philips has received several reports in which monitors with lithium ion batteries that had exceeded their battery life expectancy have overheated or ignited. These batteries should be replaced every 3 years or upon reaching 300 charge-discharge cycles.                                                                                                    |  |
|--------------------------------------|----------------------------------------------------------------------------------------------------|--|
|                                      | Although the Philips SureSigns VS & VM Monitors and View Station (VSV) can display actual information on either or both battery age and charge-discharge cycles, the existing labeling does not include full instructions on how to use this information to determine when to replace the battery.                                                                                                    |  |
| HAZARD INVOLVED                      | An overheated battery may in turn cause the device case to overheat and possibly melt or cause the device to ignite, which can cause injury to a patient, nearby users, or cause damage to property.                                                                                                    |  |
| HOW TO IDENTIFY<br>AFFECTED PRODUCTS | You can determine whether your device is affected by identifying the software revision. This can be performed by;<br>a) Locate and verify the model number of your SureSigns Monitor, found on the cover page of the <i>Instructions for Use</i> .<br>b) Locate and verify the revision screen in the monitor software (System Menu / Rotate Wheel / Software Version Revision) or<br>To determine if your device is capable of battery operation, verify in the bottom right corner of the monitor's display if a battery symbol is exhibited.<br>$VS3 \qquad VS4 \qquad VS4 $ |  |
|                                      |                                                                                                    |  |

| ACTION TO BE TAKEN<br>BY CUSTOMER / USER | Upon receipt of this notification, carefully read the enclosed SureSigns<br>Addendum to the <i>Service Guide</i> . Promptly perform the Battery Maintenance that<br>is called out in the Addendum for each of your affected Philips SureSigns VS &<br>VM Monitors and View Station (VSV) by determining if the <i>Battery Information</i><br><i>Screen</i> indicates if the battery cycle count exceeds the limit of 300 cycles, or the<br>battery is older than three (3) years. If so, the battery needs to be replaced. The<br>replacement battery can be ordered using the standard Philips replacement<br>processes. |
|------------------------------------------|----------------------------------------------------------------------------------------------------|
|                                          | Details on how to replace the battery can be found in the Philips SureSigns VS & VM Monitors and View Station (VSV) Service Guide.                                                                                                    |
|                                          | Review this information with all staff members who are responsible for device management of the Philips SureSigns VS & VM Monitors and View Station (VSV).                                                                                                    |
|                                          | Please store the <i>Service Guide Addendum</i> with your Philips SureSigns VS & VM Monitors and View Station (VSV) Service Guide documentation.                                                                                                    |
|                                          | Complete and return the response card provided.                                                                                                    |
| ACTIONS PLANNED BY<br>PHILIPS            | In addition to providing the <i>Service Guide Addendum</i> and this notice, Philips plans to release a customer installable, software update for SureSigns Monitors (VS2/3/4, VM3/4/6/8 & VSV) that will provide system warnings to assist users in managing the battery replacement cycle. You will be notified when the customer installable software update is available.                                                                                                    |
|                                          | Instructions for Use and Service Guide Addendum are followed.                                                                                                    |
| FURTHER<br>INFORMATION AND<br>SUPPORT    | If you need any further information or support concerning this issue, please contact your local Philips representative:                                                                                                    |
|                                          |                                                                                                    |

Value Segment Solutions

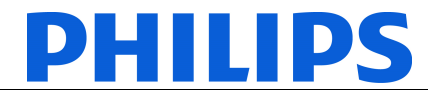

FSN86000255B

July 2018

# URGENT - Medical Device Correction SureSigns VS and VM Monitors & VSV – Service Guide Addendum

## Customer Reply for FSN86000255B VS and VM Monitor & View Station (VSV) Service Guide Addendum

#### Please complete and mail to customercare.ch@philips.com

| Contact Name                       |  |
|------------------------------------|--|
| Telephone Number                   |  |
| Email Address                      |  |
| Facility Name                      |  |
| Street Address<br>City, State, Zip |  |

## Please send this completed form to the email address provided above.

#### **CUSTOMER ACKNOWLEDGEMENT:**

That the VS, VM & VSV Service Guide Addendum has been attached to the first page of the Maintaining the Battery section to ensure that it is not misplaced and is stored with the Instructions for Use for ready reference.

Confirm that all VS and VM monitors & View Station (VSV) batteries have been ordered and/or replaced if the *Battery Information Screen* indicates the battery has been in used longer than 3 years or the discharge/charge cycles is greater than 300.

**CUSTOMER NAME (please print)** 

| <b>CUSTOMER</b> | SIGNATURE |
|-----------------|-----------|

DATE

TITLE

Please email the completed reply form to <u>customercare.ch@philips.com</u>. If you experience difficulty carrying out the instructions contained in this communication, contact your local Philips representative:

0800 80 3000

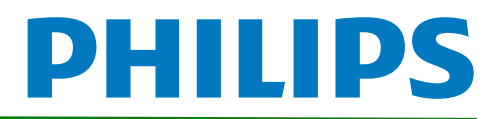

# SureSigns VS2/VS3/VS4 Vital Signs Monitors Service Guide Addendum – Replacement for Battery Maintenance Information

This addendum replaces the "Maintaining the Battery" section in Chapter 2 of the SureSigns VS2, VS3 and VS4 Vital Signs Monitors Service Guide. Please store it with your monitor documentation. Models are listed in the table at the end of this document.

# Maintaining the Battery

# About the Battery

The rechargeable lithium ion battery used in the VS series vital signs monitors is a smart battery with built-in circuitry that communicates battery status information to the monitor. Battery power lasts a minimum of four (4) hours of continuous monitoring with no printing and one NBP measurement every 15 minutes.

To properly maintain the battery and prevent damage to the monitor, observe these guidelines:

- If a battery shows damage or signs of leakage, replace it immediately.
- Never use a faulty battery in a monitor.
- Never dispose of the battery in a normal waste container.
- **Never** leave a battery inside the monitor if the monitor is not being used for a long period of time.
- **Never** store a battery that is charged to more than 50% capacity.

#### NOTES:

- Images shown are from a VS4 vital signs monitor. The VS2 and VS3 may appear slightly different.
- For information about the battery status indicator, please see the Instructions for Use provided with your monitor.

# **Viewing Battery Information**

As a battery ages, its capacity decreases, and the battery status indicator becomes increasingly less accurate as the total number of charges and discharges increase. You can view the **Battery Info** screen to display information about the battery. Ensure that the monitor is connected to AC power before attempting to review battery information.

Copyright ©2018 Koninklijke Philips N.V. All rights are reserved. Manufacturer: Philips Medical Systems 3000 Minuteman Road Andover, MA 01810 USA Tel: 1 (978) 687-1501 453564807541 Revision B July 2018

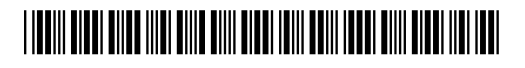

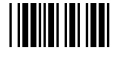

NOTE: If a VS3 monitor with a Hardware ID (displayed on the System Menu) of 1-1-A1 is disconnected from AC power, the Battery Info window displays the following message: No data from battery. Please see Service Guide. To view the information about the battery, reconnect the monitor to AC power.

#### To view information about the battery:

- 1. On the main screen, touch **System**.
  - **NOTE**: The VS4 vital signs monitor utilizes a touch screen. On a VS2 or VS3 monitor, you must rotate the control wheel to highlight the desired menu option, then press the wheel to select it.
- 2. Touch **System Admin** and enter the administrator password (default is 215). The **System** Admin Menu appears.
- 3. Touch Diagnostics to open the System Diagnostics menu.

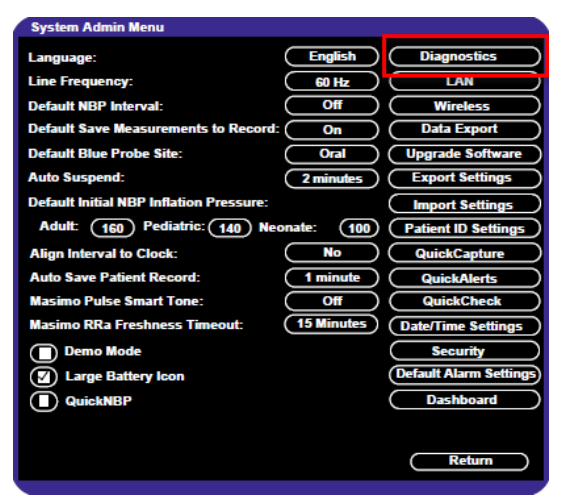

Figure 1 System Admin Menu

4. Touch Battery Info to open the Battery Info screen.

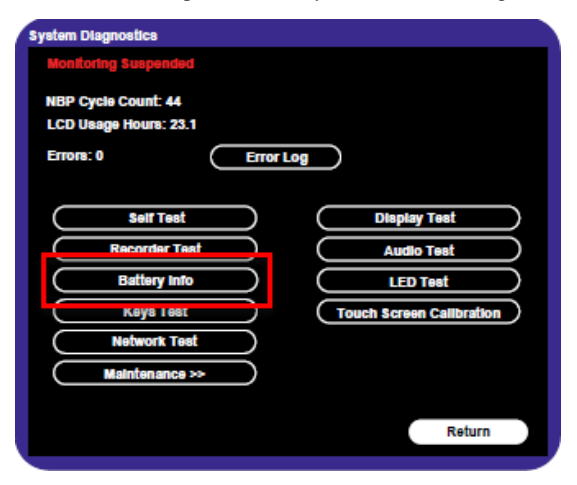

Figure 2 System Diagnostics

5. To view the list of results, select the list to activate scrolling.

The **Battery Info** screen provides detailed information about battery capacity and charging status, including:

- Cycle Count: The number of full charge and discharge cycles calculated by the battery.
- **Max Error**: The expected margin of error in the state of the charge calculation. The **Max Error** value is the difference between the **Relative Charge** value and the **Absolute Charge** value.
- **Relative Charge:** The predicted remaining battery capacity, expressed as a percentage of **Full Capacity**. The value in the **Relative Charge** decreases as the battery ages. The Battery Status icon is a graphic representation of the relative charge.
- Absolute Charge: The predicted remaining battery capacity, expressed as a percentage of Design Capacity.
- Full Capacity: The predicted capacity of the battery when it is fully charged. The value in the Full Capacity field decreases as the battery ages. The difference between the value in the Full Capacity field and the value in the Design Capacity field is an indication of battery condition.
- Design Capacity: The capacity of a new battery.

If the battery cycle count exceeds the recommended limit of **300** cycles, or if the battery is older than **three (3)** years, the battery will need to be replaced (see Figure 3).

**NOTE**: On VS3 monitors, battery manufacture date will be displayed only on software version A.02 or higher. If your VS3 monitor is running an older version of software, please see **Determining Battery Age**,

| Battery Info                                       |                                               |                   |   |
|----------------------------------------------------|-----------------------------------------------|-------------------|---|
| Parameter                                          | Value                                         |                   |   |
| Manufacturer<br>Chemistry<br>Serial Number:        | EONEMOLI<br>LION<br>#17403                    |                   |   |
| Manufact. Date<br>Cycle Count                      | 06/27/17<br>95<br>2%                          |                   |   |
| Relative Charge<br>Absolute Charge<br>Battery Name | 99%<br>97%<br>F013R                           |                   |   |
| Voltage<br>Current<br>Temperature                  | 12503 (mV)<br>664 (mA)<br>299 50 (K) 26 50(C) | •                 |   |
| Full Capacity<br>Design Capacity                   | 7100 (mAH)<br>7200 (mAH)                      |                   |   |
|                                                    | R                                             | econdition Return | ) |

Figure 3 Battery Info Screen

**NOTE:** If the message, "**No data from battery**. **Please see Service Guide**." appears, you must reseat the battery. Refer to your VS series Service Guide for more information.

#### WARNING

The risk of battery failure increases with age, when a battery remains in use past 300 chargedischarge cycles or 3 years. Such failures can result in overheating that in rare cases can cause the battery to ignite.

#### **Determining Battery Age**

You can visually verify the battery manufacture date by checking the battery label. To determine the age of your battery, you will need to remove it from the monitor and check the battery label. See **Replacing the Battery** for instructions on safely removing the battery from your monitor. You should also check any spare batteries you may have on hand.

If the battery has a blue label as shown in Figure 4, the manufacturing date will be printed on the label.

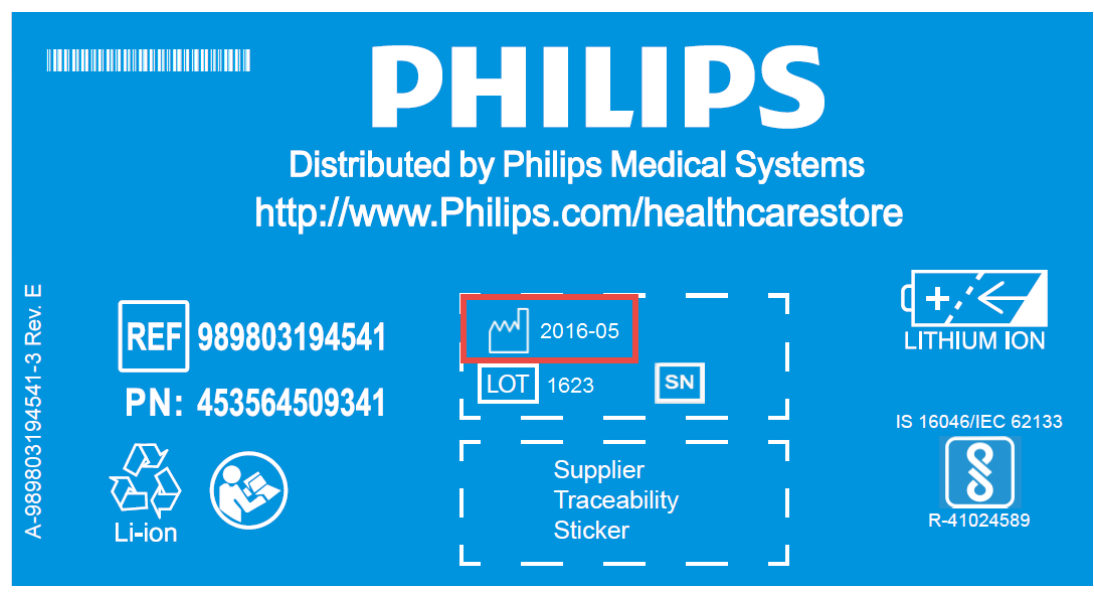

Figure 4 Battery product label

If your label looks like one of the examples in Figure 5, or any other type of label other than the label in Figure 4, you will need to replace the battery.

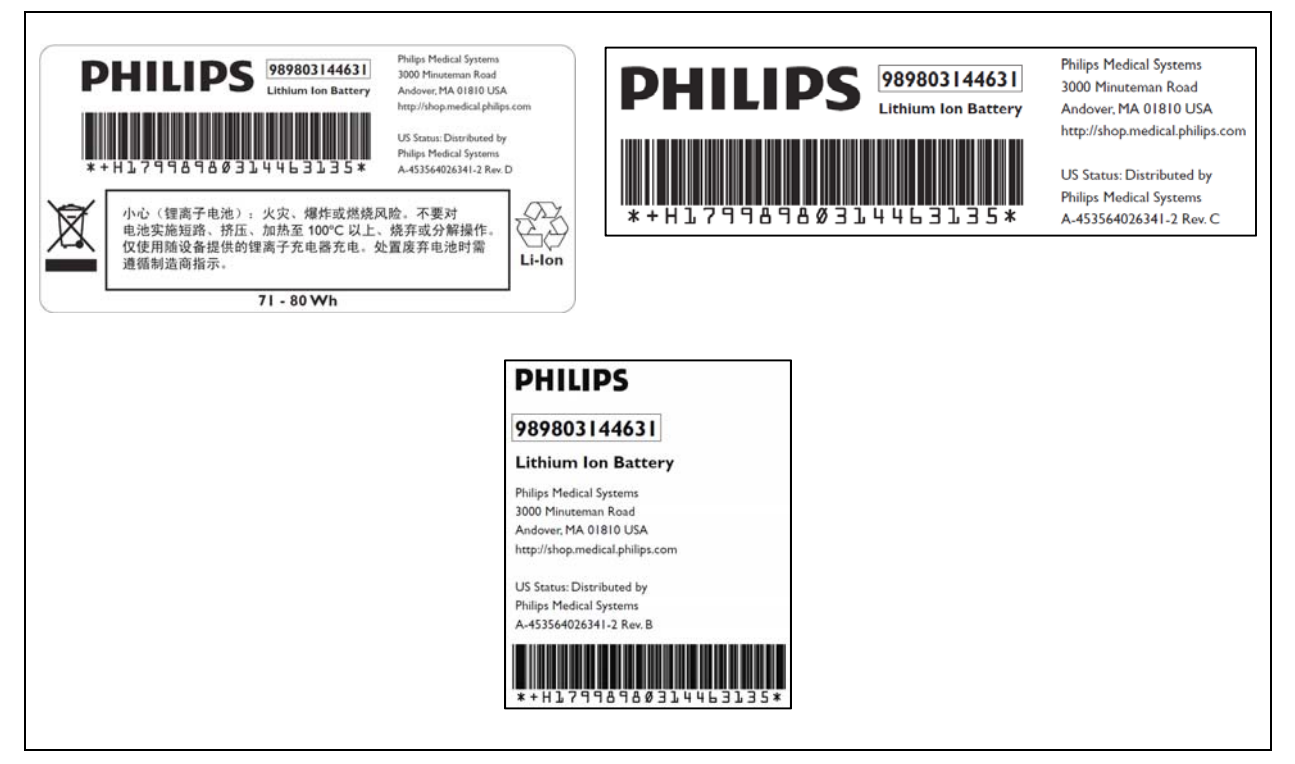

Figure 5 Battery product labels

# **Reconditioning the Battery**

Reconditioning the battery reduces the **Max Error** value, in turn, increases the accuracy of the **Relative Charge**. Philips recommends that you condition the battery by fully discharging and recharging it when the **Max Error** is 10% or greater.

#### To recondition the battery:

- 1. Open the Battery Info window (see Viewing Battery Information).
- 2. Disconnect the monitor from AC power.
- 3. Rotate the wheel to select **Recondition**, then press the wheel. The **Relative Charge** percentage will decrease to 0%.
- 4. When the monitor shuts down, reconnect the monitor to AC power and allow the battery to recharge to 100%.
- 5. Repeat steps 1 4.

**NOTE**: If the battery does not recharge after four reconditioning cycles, replace it.

## **Replacing the Battery**

Replace the battery if the following conditions occur:

- After reconditioning, if the monitor operates for less than one hour on a fully charged battery before the low battery (Low Batt) alarm occurs, or
- The Max Error cannot be brought <= 8% after several recondition cycles, or
- The Full Capacity is 50% or less of the Design Capacity.

#### WARNING

Dispose of aged batteries in an environmentally responsible manner. Do not dispose of the battery in normal waste containers. Consult your hospital administrator to find out about local arrangements.

#### To replace the battery:

- 1. Shut down the monitor.
- 2. Disconnect the AC power cord from the rear of the monitor.
- 3. Tip the monitor and insert a flathead screwdriver into the slot in the bottom of the case under the battery cover.

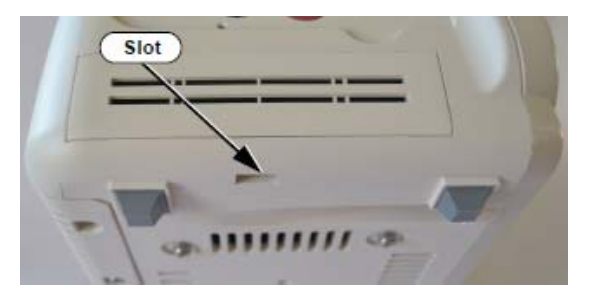

#### CAUTION

#### Do not try to remove the battery cover by inserting the screwdriver into the vents in the cover. This can damage the battery case cover.

- 4. Twist the screwdriver slightly to pop the battery cover off of the case.
- 5. Press down on the battery retaining clips and pull the old battery out of the monitor using the ribbon.

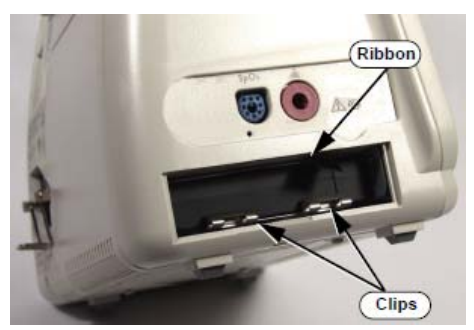

- 6. Orient the replacement battery so that the contacts and ribbon are on the right.
- 7. Insert the replacement battery into the empty compartment, and push until the battery snaps into place behind the metal retaining clips.
- 8. Replace the battery cover by inserting it into the battery opening with the two tabs facing up.
- 9. Snap the cover into place by pressing it firmly against the monitor case.

# Ordering a Replacement Battery

To order a replacement lithium ion battery, contact your Philips Customer Care center. For information on For more information on how to contact Philips Customer Care for your country, go to <a href="http://www.healthcare.philips.com">http://www.healthcare.philips.com</a>. Select your country and language, then navigate to the Customer Care page.

| Product | Description                     | Battery PN*                  | Battery PN**                 |
|---------|---------------------------------|------------------------------|------------------------------|
| 863069  | SureSigns VS3 NBP               |                              |                              |
| 863070  | SureSigns VS3 NBP/Temp          |                              |                              |
| 863071  | SureSigns VS3 NBP/SPO2          |                              |                              |
| 863072  | SureSigns VS3 NBP/SPO2/Rec      |                              |                              |
| 863073  | SureSigns VS3 NBP/SPO2/Temp     |                              |                              |
| 863074  | SureSigns VS3 NBP/SPO2/Temp/Rec | 989803194541                 | 989803144631                 |
| 863079  | SureSigns VS2 NBP               | (11.1V 7800 mAn,<br>ME202EK) | (11.1V 7200<br>mAh, ME202CJ) |
| 863080  | SureSigns VS2 NBP/SPO2          |                              |                              |
| 863081  | SureSigns VS2 NBP/SPO2/Temp     |                              |                              |
| 863082  | SureSigns VS2 NBP/SPO2/Temp/Rec |                              |                              |
| 863283  | SureSigns VS4 NBP/SPO2          |                              |                              |
| 863286  | SureSigns VS4 Government Bundle |                              |                              |

\* World-wide, except China

\*\* China only

## **Battery Messages and Alarms**

The condition of the battery is reported by technical alarms and error codes.

#### Technical Alarms

The following battery technical alarms appear in the monitor's message area:

- Low Batt: remaining battery power is less than 30%.
- Extreme Low Batt: remaining battery power is less than 21%.

#### **Error Codes**

An error code (for example, **257 System Error**, indicating a battery charger power failure) appears in the Error Log. To view the Error Log, see "Viewing, Printing, and Exporting the Error Log, on page 4-38 of the Service Guide. For a complete list of error codes and the actions to take, see Chapter 4, "Troubleshooting," in the Service Guide.

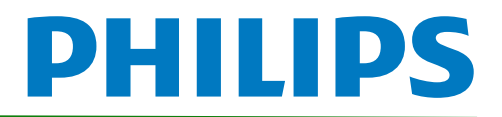

# SureSigns VM Series Vital Signs Monitors Service Guide Addendum Replacement for Battery Maintenance Information

This addendum replaces the "Maintaining the Battery" section in Chapter 2 of the SureSigns VM3, VM4, VM6 and VM8 Vital Signs Monitors Service Guides Please store it with your monitor documentation.

# Maintaining the Battery

# About the Battery

The rechargeable lithium ion battery used in the VM series vital signs monitors is a smart battery with built-in circuitry that communicates battery status information to the monitor. Battery power lasts a minimum of three (3) hours of continuous monitoring with no printing and one NBP measurement every 15 minutes for a VM series monitor.

To properly maintain the battery and prevent damage to the monitor, observe these guidelines:

- If a battery shows damage or signs of leakage, replace it **immediately**.
- Never use a faulty battery in a monitor.
- Never dispose of the battery in a normal waste container.
- **Never** leave a battery inside the monitor if the monitor is not being used for a long period of time.
- Never store a battery that is charged to more than 50% capacity.
- **NOTE**: For information about the battery status indicator, please see the Instructions for Use provided with your monitor.

# **Viewing Battery Information**

As a battery ages, its capacity decreases, and the battery status indicator becomes increasingly less accurate as the total number of charges and discharges increase. You can view the **Battery Info** screen to display information about the battery. Ensure that the monitor is connected to AC power before attempting to review battery information.

## To view information about the battery:

- 1. On the main screen of your monitor, rotate the wheel to highlight **System**, then press the wheel.
- 2. Rotate the wheel to highlight System Admin then press the wheel.

Copyright ©2018 Koninklijke Philips N.V. All rights are reserved. Manufacturer: Philips Medical Systems 3000 Minuteman Road Andover, MA 01810 USA Tel: 1 (978) 687-1501 453564807551 Revision B July 2018

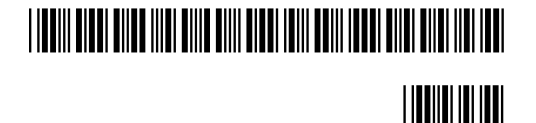

- 3. In the window that appears, enter the administrator password (default is 215). Rotate the wheel to highlight **OK**, then press the wheel. The **System Admin Menu** appears.
- 4. Rotate the wheel to highlight **Diagnostics**, then press the wheel.

| System Admin Menu                      |                 |                     |
|----------------------------------------|-----------------|---------------------|
| o jotom / tanini monta                 |                 |                     |
| Language:                              | English         | Diagnostics         |
| AC Power:                              | 50 Hz           |                     |
| Alarm Tone:                            | Philips         | Wireless            |
| Minimum Alarm Tone Volume:             | 3               | Central Station     |
| Alarm Pause Duration:                  | 120 seconds     | Data Export         |
| Minimum Nurse Call Alarm Priority:     | Low             | Upgrade Software    |
|                                        |                 | Export Settings     |
| Default NBP Interval:                  | Off             | Import Settings     |
| Default Initial NBP Inflation Pressure |                 | Patient ID Settings |
| Adult: 160 Pe                          | ediatric: 140   | Date/Time Settings  |
| Neonate: 100                           |                 | Certificate         |
| Align Interval to Clock:               | ( No )          |                     |
| Spo2 Alarm Delay: High/Low: 0          | Desat: 0        |                     |
| Trend Display Timeout:                 | 3 minutes       |                     |
| Save Current Alarm Settings as Default |                 |                     |
| Restore Factory Default Alarm Settings |                 |                     |
| Latch Physiological Alarms             | Demo Mode       |                     |
| Allow Alarm Disable                    | Allow Audio Off | Return              |

Figure 1 System Admin Menu

5. On the **Diagnostics** screen, rotate the wheel to highlight **Battery Info**. Press the wheel to open the **Battery Info** screen.

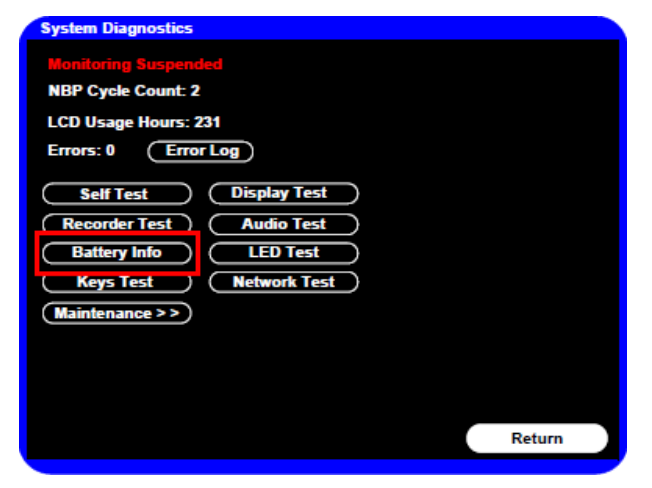

Figure 2 System Diagnostics

6. To view the entire list of results, rotate the wheel to highlight the list, then press the wheel to activate scrolling.

The **Battery Info** screen provides detailed information about battery capacity and charging status, including:

- **Cycle Count:** The number of full charge and discharge cycles calculated by the battery.
- Max Error: The expected margin of error in the state of the charge calculation. The Max Error value is the difference between the Relative Charge value and the Absolute Charge value.
- **Relative Charge:** The predicted remaining battery capacity, expressed as a percentage of **Full Capacity**. The value in the **Relative Charge** decreases as the battery ages. The Battery Status icon is a graphic representation of the relative charge.
- Absolute Charge: The predicted remaining battery capacity, expressed as a percentage of Design Capacity.
- **Full Capacity:** The predicted capacity of the battery when it is fully charged. The value in the **Full Capacity** field decreases as the battery ages. The difference between the value in the **Full Capacity** field and the value in the **Design Capacity** field is an indication of battery condition.
- **Design Capacity:** The capacity of a new battery.

If the battery cycle count exceeds the recommended limit of **300 cycles**, or if the battery is older than **three (3) years**, the battery will need to be replaced (see Figure 3).

**NOTE**: Battery manufacture date will be displayed on software version A.02 or higher. If your monitor is running an older version of software, please see **Determining Battery Age**,

| Battery Info                                                          |                                                                           |           |
|-----------------------------------------------------------------------|---------------------------------------------------------------------------|-----------|
| Parameter                                                             | Value                                                                     | 1         |
| Manufacturer<br>Chemistry<br>Social Nember                            | EONEMOLI<br>Lion                                                          |           |
| Manufact. Date<br>Cycle Count                                         | 06/21/16 (mm/ddlyyyy)<br>95                                               |           |
| Relative Charge<br>Absolute Charge<br>Battery Name                    | 86%<br>79%<br>E013R                                                       |           |
| Voltage<br>Current<br>Temperature<br>Full Capacity<br>Design Capacity | 12503 (mV)<br>664 (mA)<br>299.50 (K) 26.50(C)<br>7261 (mAH)<br>7200 (mAH) |           |
|                                                                       | Recondition                                                               | on Return |

Figure 3 Battery Info Screen

**NOTE:** If the message "No data from battery. Please see Service Guide." appears, you must reseat the battery. Refer to your VM series Service Guide for more information.

#### WARNING

The risk of battery failure increases with age, when a battery remains in use past 300 charge-discharge cycles or 3 years. Such failures can result in overheating that in rare cases can cause the battery to ignite.

# **Determining Battery Age**

If your monitor is running a software version lower than A.02, you will need to visually verify the battery manufacture date. To determine the age of your battery, you will need to remove it from the monitor and check the battery label. See **Replacing the Battery** for instructions on safely removing the battery from your monitor. You should also check any spare batteries you may have on hand.

If the battery has a blue label as shown in Figure 4, the manufacturing date will be printed on the label.

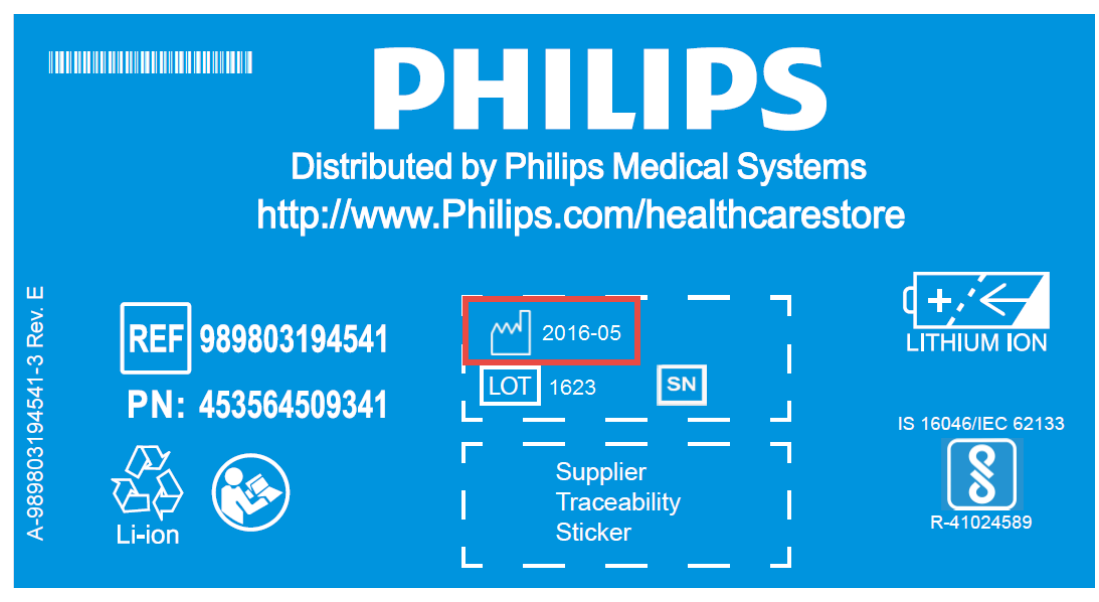

Figure 4 Battery product label

If your label looks like one of the examples in Figure 5, or any other type of label other than the label in Figure 4, you will need to replace the battery.

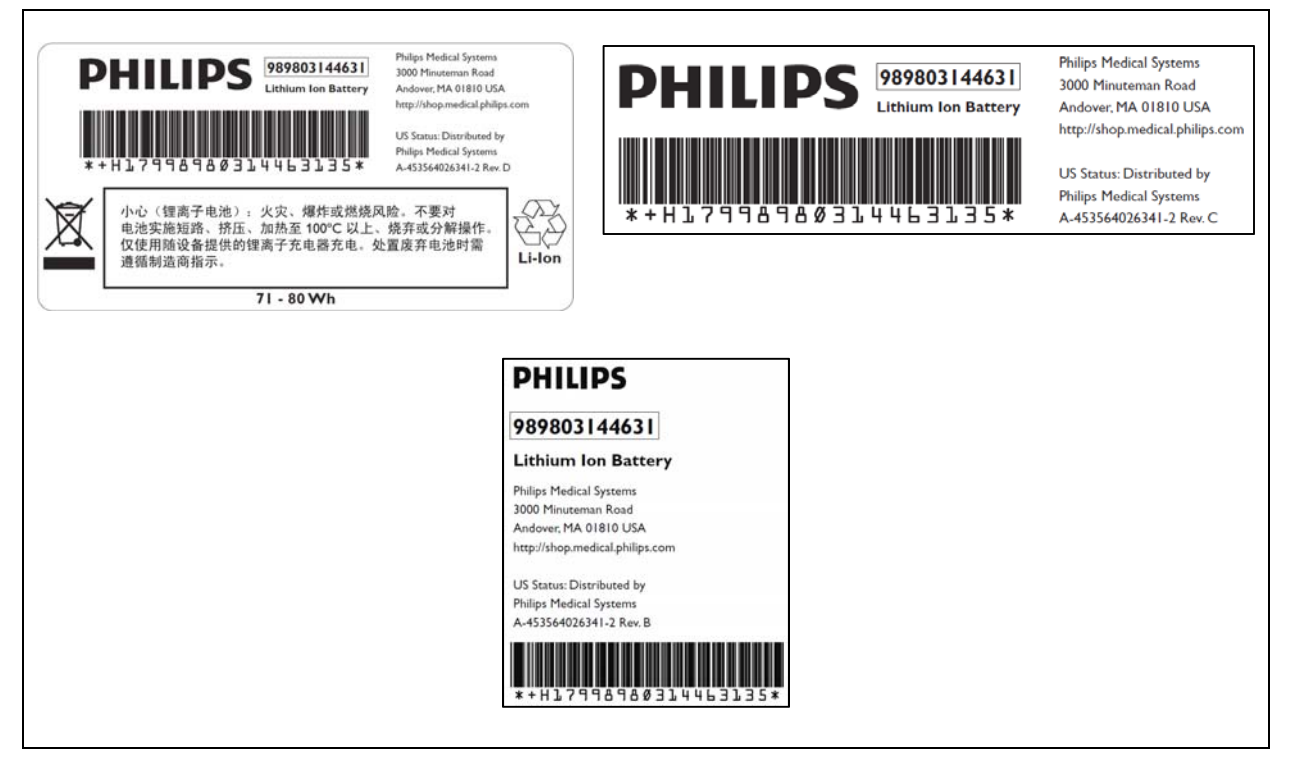

Figure 5 Battery product labels

# **Reconditioning the Battery**

Reconditioning the battery reduces the **Max Error** value, in turn, increases the accuracy of the **Relative Charge**. Philips recommends that you condition the battery by fully discharging and recharging it when the **Max Error** is 10% or greater.

## To recondition the battery:

- 1. Open the Battery Info window (see Viewing Battery Information).
- 2. Disconnect the monitor from AC power.
- 3. Rotate the wheel to select **Recondition**, then press the wheel. The **Relative Charge** percentage will decrease to 0%.
- 4. When the monitor shuts down, reconnect the monitor to AC power and allow the battery to recharge to 100%.
- 5. Repeat steps 1 4.
  - **NOTE**: If the battery does not recharge after four reconditioning cycles, replace it.

## **Replacing the Battery**

Replace the battery if the following conditions occur:

- After reconditioning, if the monitor operates for less than one hour on a fully charged battery before the low battery (Low Batt) alarm occurs, or
- The Max Error cannot be brought <= 8% after several recondition cycles, or
- The Full Capacity is 50% or less of the Design Capacity.

#### WARNING

Dispose of aged batteries in an environmentally responsible manner. Do not dispose of the battery in normal waste containers. Consult your hospital administrator to find out about local arrangements.

#### To replace the battery:

- 1. Shut down the monitor.
- 2. Disconnect the AC power cord from the rear of the monitor.
- 3. Tip the monitor and insert a flathead screwdriver into the slot in the bottom of the case under the battery cover.

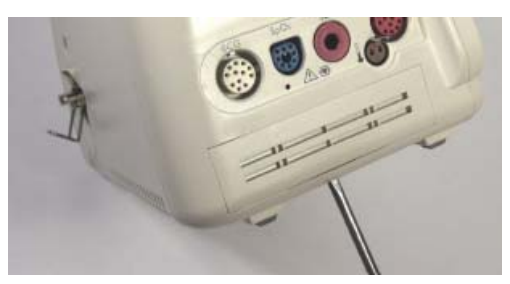

#### CAUTION

Do not try to remove the battery cover by inserting the screwdriver into the vents in the cover. This can damage the battery case cover.

- 4. Twist the screwdriver slightly to pop the battery cover off of the case.
- 5. Press down on the battery retaining clips and pull the old battery out of the monitor using the ribbon.

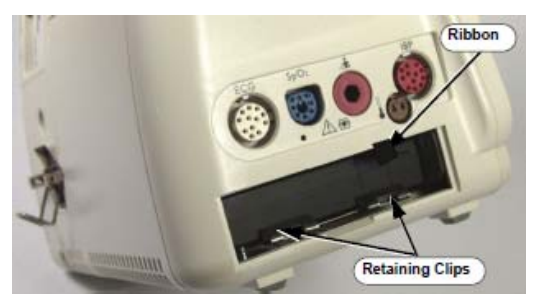

- 6. Orient the replacement battery so that the contacts and ribbon are on the right.
- 7. Insert the replacement battery into the empty compartment, and push until the battery snaps into place behind the metal retaining clips.
- 8. Replace the battery cover by inserting it into the battery opening with the two tabs facing up.
- 9. Snap the cover into place by pressing it firmly against the monitor case.

# Ordering a Replacement Battery

To order a replacement lithium ion battery, contact your Philips Customer Care center. For information on For more information on how to contact Philips Customer Care for your country, go to <a href="http://www.healthcare.philips.com">http://www.healthcare.philips.com</a>. Select your country and language, then navigate to the Customer Care page.

| Product | Description                       | Battery PN*                  | Battery PN**                 |
|---------|-----------------------------------|------------------------------|------------------------------|
| 863063  | SureSigns VM 4 Patient Monitor    |                              |                              |
| 863064  | SureSigns VM 6 Patient Monitor    |                              |                              |
| 863065  | SureSigns VM 6 Patient Monitor    |                              |                              |
| 863066  | SureSigns VM 8 Patient Monitor    |                              |                              |
| 863068  | SureSigns VM 8 Patient Monitor    |                              |                              |
| 863077  | SureSigns VM 3 Patient Monitor    | 989803194541                 | 989803144631                 |
| 863085  | SureSigns VM 4 Patient Monitor    | (11.1V 7800 mAn,<br>ME202EK) | (11.1V 7200<br>mAh, ME202CJ) |
| 863086  | SureSigns VM 6 Patient Monitor    |                              |                              |
| 863317  | SureSigns VM 8 SE Patient Monitor |                              |                              |
| 863287  | SureSigns VM 4 Government Bundle  |                              |                              |
| 863288  | SureSigns VM 6 Government Bundle  |                              |                              |
| 863289  | SureSigns VM 8 Government Bundle  |                              |                              |

\* World-wide, except China

\*\* China only

## **Battery Messages and Alarms**

The condition of the battery is reported by technical alarms and error codes.

#### **Technical Alarms**

The following battery technical alarms appear in the monitor's message area:

- Low Batt: remaining battery power is less than 30%.
- Extreme Low Batt: remaining battery power is less than 21%.

#### Error Codes

An error code (for example, **257 System Error**, indicating a battery charger power failure) appears in the Error Log. To view the Error Log, see "Viewing, Printing, and Exporting the Error Log, on page 4–33 of the Service Guide. For a complete list of error codes and the actions to take, see Chapter 4, "Troubleshooting," in the Service Guide.

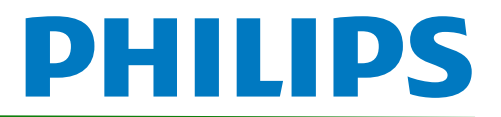

# SureSigns Vital Signs ViewStation Service Guide Addendum Replacement for Battery Maintenance Information

This addendum replaces the "Battery Maintenance and Indicators" section in Chapter 4 of the SureSigns Vital Signs ViewStation (VSV) Service Guide. Please store it with your monitor documentation.

# **Battery Maintenace and Indicators**

# About the Battery

The rechargeable lithium ion battery used in the Vital Signs ViewStation is a smart battery with built-in circuitry that communicates battery status information to the monitor. Battery power lasts a minimum of four (4) hours of continuous monitoring with no printing.

To properly maintain the battery and prevent damage to the monitor, observe these guidelines:

- If a battery shows damage or signs of leakage, replace it **immediately**.
- Never use a faulty battery in a monitor.
- Never dispose of the battery in a normal waste container.
- **Never** leave a battery inside the monitor if the monitor is not being used for a long period of time.
- Never store a battery that is charged to more than 50% capacity.

# **Battery Charge Indicators**

You can check the level of charge in a battery by any of the following:

- The battery charging LED;
- The battery status pane;
- Battery messages and alarms.

For information on the battery charging LED and battery status pane, see "Charging the Battery" on page 2-2 of the Service Guide.

Copyright ©2018 Koninklijke Philips N.V. All rights are reserved. Manufacturer: Philips Medical Systems 3000 Minuteman Road Andover, MA 01810 USA Tel: 1 (978) 687-1501 453564815301 Revision A July 2018

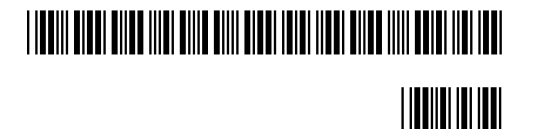

# **Viewing Battery Information**

As a battery ages, its capacity decreases, and the battery status indicator becomes increasingly less accurate as the total number of charges and discharges increase. You can view the **Battery Test** screen to display information about the battery. Ensure that the monitor is connected to AC power before attempting to review battery information.

## To view information about the battery:

- 1. On the main screen of your VSV, rotate the wheel to highlight **System**, then press the wheel.
- 2. Rotate the wheel to highlight **System Admin** then press the wheel.
- 3. In the window that appears, enter the administrator password (default is 215). Rotate the wheel to highlight **OK**, then press the wheel. The **System Admin Menu** appears.
- 4. Rotate the wheel to highlight **Diagnostics**, then press the wheel.

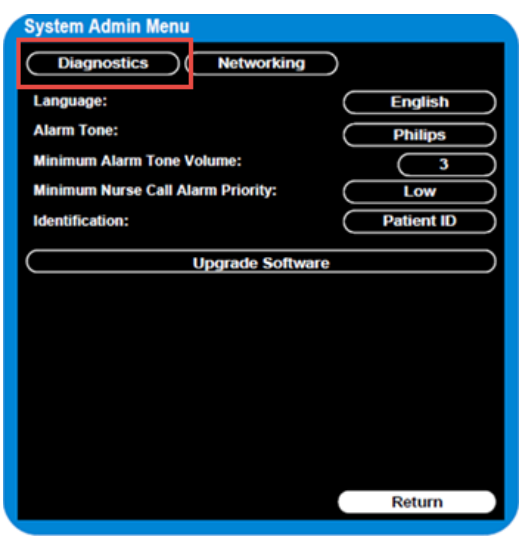

Figure 1 System Admin Menu

5. On the **Diagnostics** screen, rotate the wheel to highlight **Battery Test**. Press the wheel to open the **Battery Test** screen.

| System Diagnostic      | S                            |  |  |
|------------------------|------------------------------|--|--|
| Network Monitoring Sus | Network Monitoring Suspended |  |  |
| LCD Usage Hours: 231   |                              |  |  |
| Errors: 0              | Error Log                    |  |  |
| Self Test              | Display Test                 |  |  |
| Recorder Test          | Audio Test                   |  |  |
| Battery Test           | LED Test                     |  |  |
| Button Test            | Maintenance >>               |  |  |
|                        |                              |  |  |
|                        |                              |  |  |
|                        |                              |  |  |
|                        | Return                       |  |  |

Figure 2 System Diagnostics

The **Battery Test** screen provides detailed information about battery capacity and charging status. If the charging cycle count exceeds the recommended limit of **300** *cycles* or is older than *three (3) years*, the battery will need to be replaced (see cycle count in Figure 3).

| Battery Test   |             |
|----------------|-------------|
| Test Item      | Result      |
| Capacity       | 100(89)     |
| Type           | Lithium Ion |
| Charging Cycle | 7           |
|                |             |
|                |             |
|                |             |
|                | Return      |

Figure 3 Battery Test Screen

**NOTE:** If the message "**No data from battery**. **Please see Service Guide**." appears, you must reseat the battery. Refer to your VSV Service Manual for more information.

#### WARNING

The risk of battery failure increases with age, when a battery remains in use past 300 charge-discharge cycles or 3 years. Such failures can result in overheating that in rare cases can cause the battery to ignite.

# **Determining Battery Age**

To determine the age of your battery, you will need to remove it from the VSV and check the battery label. See **Replacing the Battery** for instructions on safely removing the battery from your VSV. You should also check any spare batteries you may have on hand.

If the battery has a blue label as shown in Figure 4, the manufacturing date will be printed on the label.

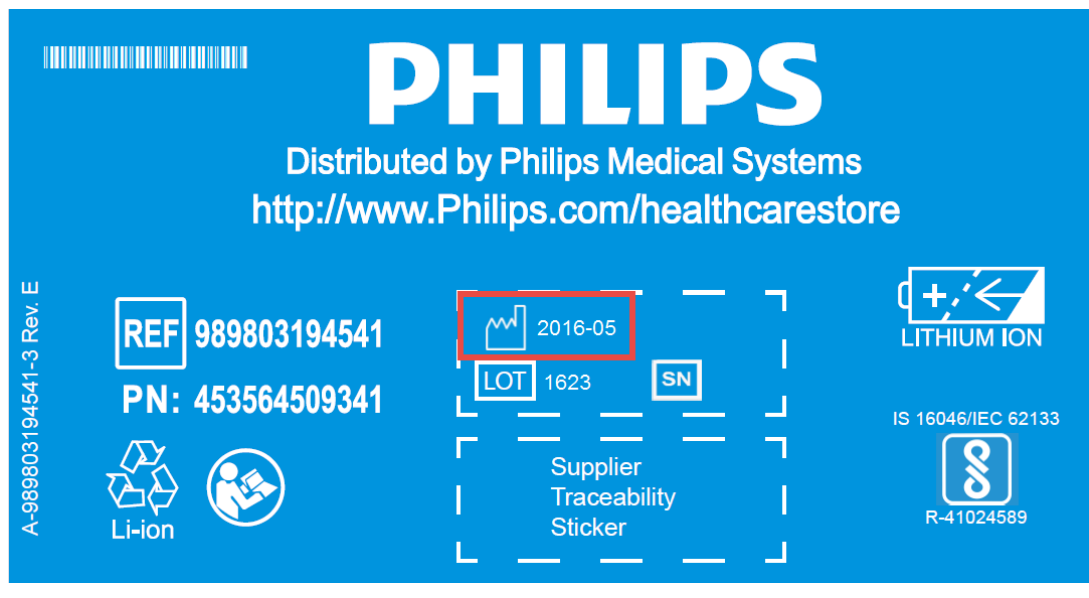

Figure 4 Battery product label

If your label looks like one of the examples in Figure 5, or any other type of label other than the label in Figure 4, you will need to replace the battery.

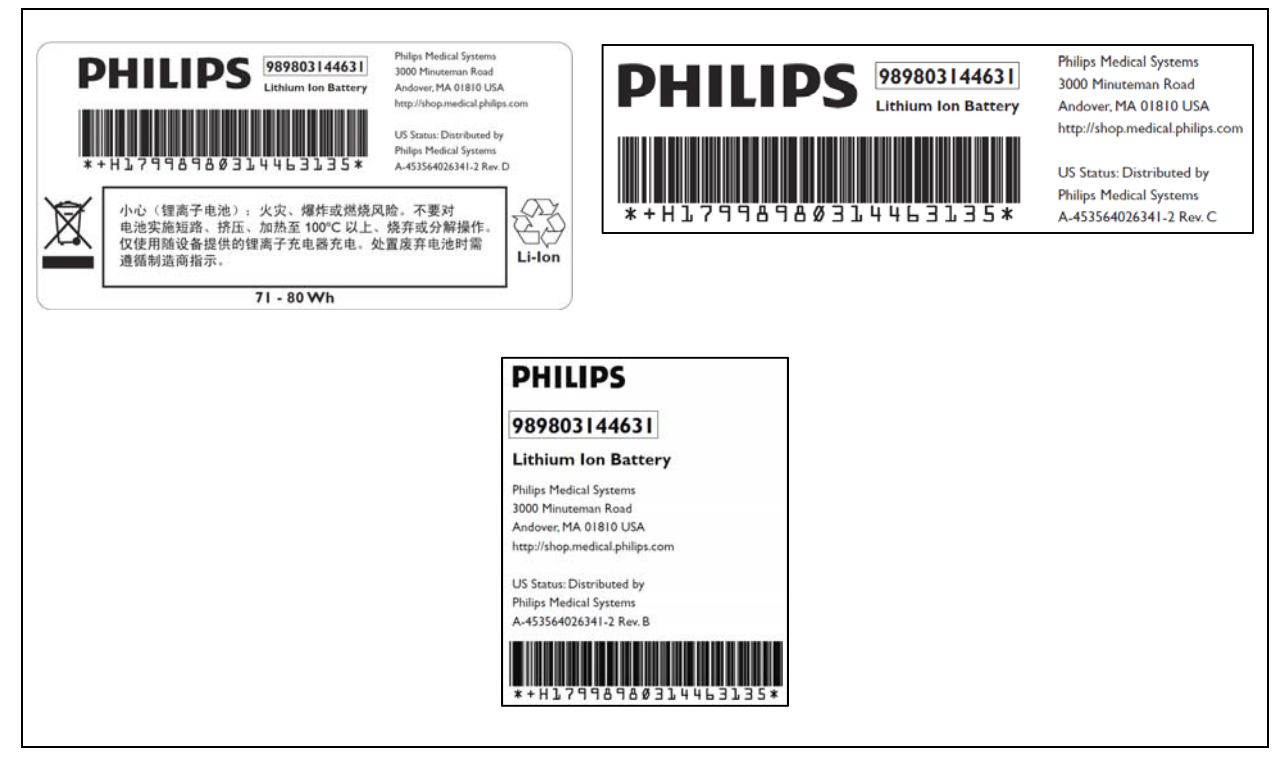

Figure 5 Battery product labels

# **Replacing the Battery**

## To replace the battery:

- 1. Shut down the VSV.
- 2. Disconnect the AC power cord from the rear of the monitor.
- 3. Tip the VSV and insert a flathead screwdriver into the slot in the bottom of the case under the battery cover.

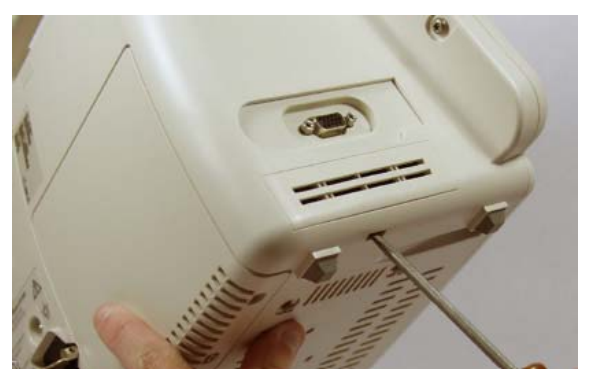

# CAUTION

# Do not try to remove the battery cover by inserting the screwdriver into the vents in the cover. This can damage the battery case cover.

- 4. Twist the screwdriver slightly to pop the battery cover off of the case.
- 5. Press down on the battery retaining clips and pull the old battery out of the monitor using the ribbon.

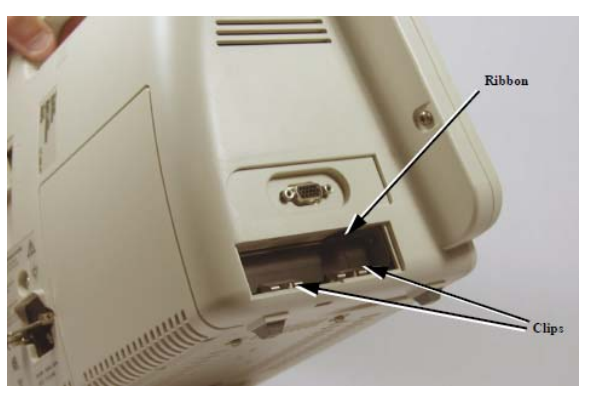

- 6. Orient the replacement battery so that the contacts and ribbon are on the right.
- 7. Insert the replacement battery into the empty compartment, and push until the battery snaps into place behind the metal retaining clips.
- 8. Replace the battery cover by inserting it into the battery opening with the two tabs facing up.
- 9. Snap the cover into place by pressing it firmly against the monitor case.

# **Ordering a Replacement Battery**

To order a replacement lithium ion battery, contact your Philips Customer Care center. For information on For more information on how to contact Philips Customer Care for your country, go to <u>http://www.healthcare.philips.com</u>. Select your country and language, then navigate to the Customer Care page.

| Product | Description             | Battery PN*                                  | Battery PN**                                 |
|---------|-------------------------|----------------------------------------------|----------------------------------------------|
| 863067  | Vital Signs ViewStation | 989803194541<br>(11.1V 7800 mAh,<br>ME202EK) | 989803144631<br>(11.1V 7200<br>mAh, ME202CJ) |

\* World-wide, except China

\*\* China only

# **Battery Messages and Alarms**

A technical alarm could indicate a low and/or improperly functioning battery. For a complete list of battery-related technical alarms, refet to the *SureSigns Vital Signs ViewStation Instructions for Use*.

In addition, a service error code could indicate a problem with the battery. Service error codes are written to the Error Log. For a complete list of error codes and actions to take, see "Error Codes" on page 5-13 of the Service Guide.